Copyright(c) JINHAKApply Corp. All Rights Reserved.

회사소개 이용약관 개인정보처리방침 광고안내

행정전자서명인증서 모듈 다운로드

행정전자서명인증서 모듈이 설치 되지 않았을 경우, 아래 링크의 프로그램을 다운받아 직접 설치 후 창을 닫고 다시 시도하세요.

※ 개인정보의 수집 및 이용에 동의하십니까?
● 동의합니다. ○ 동의하지 않습니다.

※ 개인정보의 수집 및 이용에 거부할 권리가 있으며 동의 거부 시 서비스 이용에 제한이 있을 수 있습니다.

위탁업무 종료시까지

보유 및 이용기간

수집하는 항목 필수항목 : 이름, 생년월일, 휴대전화번호, 인증서(GPKI,EPKI) 정보(암호는 저장하지 않음)

수탁업체 **(주)진학어플라이**  수집 및 이용 목적 **추천검증 서비스** 

**개인정보 수집, 이용 목적, 수집하는 개인정보 항목 및 수집방법** 추천서 작성 및 입학 전형을 위해 개인정보를 수집 및 이용하고 있고, 이외의 다른 목적에는 절대 사용되지 않습니다.

로그인

\* 추천 담당교사 본인의 이름/생년월일/휴대폰번호를 입력하세요.

| 선택 | $\sim$ | - | - |  |
|----|--------|---|---|--|

\* 휴대폰번호

|    |        | 1 |    |        | 1 |    |        | 1 |
|----|--------|---|----|--------|---|----|--------|---|
| 선택 | $\sim$ | 년 | 선택 | $\sim$ | 월 | 선택 | $\sim$ | 일 |

\*생년월일

🗌 이름(실명)의 띄어쓰기가 필요할 경우 체크하세요.

\* 이름(실명)

# (수시모집)추천형 추천 검증 시스템 로그인

검증교사정보입력 추천학생정보입력 추천내역

연세대학교 YONSEI UNIVERSITY

(수시모집)추천형 추천 검증 시스템

HOME 로그인 고객센터 1544-7715

# 💫 로그인: 학교 별 추천 담당교사의 정보로 로그인

### 행정전자서명인증서 모듈 다운로드

행정전자서명인증서 모듈이 설치 되지 않았을 경우, 아래 링크의 프로그램을 다운받아 직접 설치 후 창을 닫고 다시 시도하세요.

| ※ 개인정보의 수집 및 | 이용에 동의하십니까?  |
|--------------|--------------|
| ◉ 동의합니다.     | ○ 동의하지 않습니다. |

※ 개인정보의 수집 및 이용에 거부할 권리가 있으며 동의 거부 시 서비스 이용에 제한이 있을 수 있습니다.

#### 위탁업무 종료시까지

보유 및 이용기간

수집하는 항목 필수항목 : 이름, 생년월일, 휴대전화번호, 인증서(GPKI,EPKI) 정보(암호는 저장하지 않음)

수탁업체 (주)진학어플라이 추천검증 서비스

수집 및 이용 목적

개인정보 수집, 이용 목적, 수집하는 개인정보 항목 및 수집방법 추천서 작성 및 입학 전형을 위해 개인정보를 수집 및 이용하고 있고, 이외의 다른 목적에는 절대 사용되지 않습니다.

| 010     | ·     |       |       |      |         |   |
|---------|-------|-------|-------|------|---------|---|
| 추천 담당교시 | ŀ 본인의 | 이름/생년 | 월일/휴대 | 폰번호를 | 물 입력하세. | £ |
|         |       | 로그    | l인    |      |         |   |

| * 휴대폰번호 |        |   |   |  |
|---------|--------|---|---|--|
| 010     | $\sim$ | - | - |  |

| 19 | $\sim$ | 년 | 1 | $\sim$ | 월 | 2 | $\sim$ | 일 |
|----|--------|---|---|--------|---|---|--------|---|

\*생년뭑잌

□ 이름(실명)의 띄어쓰기가 필요할 경우 체크하세요.

\* 이름(실명) 혜

# (수시모집)추천형 추천 검증 시스템 로그인

검증교사 정보 입력

추천학생 정보 입력 추천내역

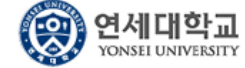

(수시모집)추천형 추천 검증 시스템

HOME 로그인 고객센터 1544-7715

|                             |        | A         | NYS      | I G N           |  |  |  |  |
|-----------------------------|--------|-----------|----------|-----------------|--|--|--|--|
| 인증서 위치<br>파트디스크             | 이동식디스크 | ■<br>저장토큰 | 보안토큰     | <b>(</b><br>휴대폰 |  |  |  |  |
| 구분                          | 사용     | 자         | 만료일      | 발급자             |  |  |  |  |
|                             |        |           |          |                 |  |  |  |  |
| 인증서 찾기 인증서 암호는 대소문자를 구분합니다. |        |           |          |                 |  |  |  |  |
| 인증서 보기                      | 인증서 암호 | ź.        |          |                 |  |  |  |  |
| 인증서 삭제                      | 🚺 인증서  | 선택 후 암호·  | 를 입력하세요. |                 |  |  |  |  |
|                             |        | 확인 취소     | 2        |                 |  |  |  |  |

### 추천담당교사 정보(이름/생년월일/휴대폰번호) 입력 후 교사인증서 선택(다른 인증서로 로그인 불가)

인증서 입력 (전자서명)

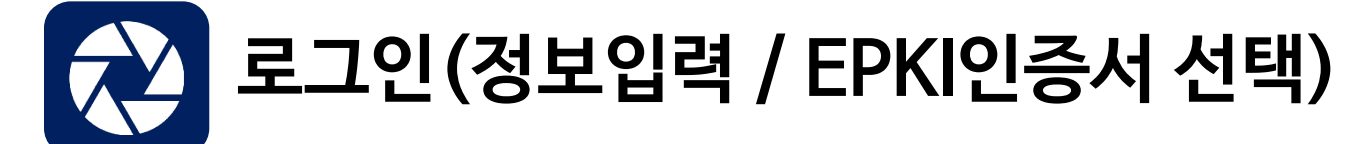

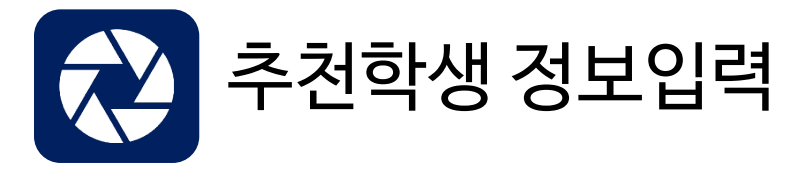

| YONSEI UNIVER |
|---------------|
| YONSEL UNIVER |

**는교** (수시모집)추천형 추천 검증 시스템

님 반갑습니다. HOME 로그아웃 **고객센터 1544-7715** 

검증교사정보입력 **추천학생정보입력** 추천내역

# 추천학생정보 입력 페이지

### 검증교사 정보

| 이름 | 생년윌일 | 휴대전화번호 | 전화번호 | 담당업무 | 이메일 |    |
|----|------|--------|------|------|-----|----|
|    | 19   | 010    | 010  | 교감   | s   | om |

### 학교 정보

| 고교명    | 고등학교  |   |       |     |     |      |     |
|--------|-------|---|-------|-----|-----|------|-----|
| 주소     | 서울특별시 |   |       |     |     |      |     |
| 대표전화번호 | 02-   |   |       |     |     | <br> |     |
|        |       | 7 | ヒカコレー | വവി | ᅲᄀᄃ | 0123 | 714 |

<sup>추천가능인원</sup> 7명(고3 인원수: 151명) 추천가능 인원에 표기된 인원만큼 입력 가능

| 추천학생 정보 입력 |          |    | 에세이        | 에셐 양식 다우로드 에셐 업로드    |    | <i>@</i> 진학어플라이 파일업로드 - Internet Explorer -                                                                                                    |   | ×        |
|------------|----------|----|------------|----------------------|----|----------------------------------------------------------------------------------------------------|---|----------|
| 이름         | 생녀웍일     | 성볔 | <br>ج۲     | , ㅋㅋ <u></u><br>나/삭제 |    | https://testrpa.jinhakapply.com/WonseoSearch/Upload/JSFileUpload                                                                                                    |   | -        |
| 김진학        | 20030101 | ●남 | ्रि        | 추가                   | 삭제 | 파일업로드                                                                                                    | > | $\times$ |
| 홍길동        | 20030202 | ○남 | <b>●</b> Ф | 추가                   | 삭제 | <b>업로드 허용 파일은 PDF 입니다.</b><br>파일 업로드는 10MB 크기까지 가능합니다.                                                                                                    |   |          |
| 테스트        | 20030303 | ◉남 | ्रेष       | 추가                   | 삭제 | ※ 10MB 보다 용량이 큰 파일을 업로드하는 경우 오류가 발생할 수 있습니다.<br>업로드 파일명이나 플더에 해당 문자를 ("&#") 포함시 업로드를 할 수 없습니다.</td><td></td><td></td></tr><tr><td>증빙서류(공문) 첨부</td><td></td><td></td><td></td><td>증빙서류</td><td>루양식다운로드</td><td>파일명 찾아보기</td><td></td><td></td></tr><tr><td>첨부파일 선택</td><td>공문첨부</td><td></td><td></td><td></td><td></td><td>저장 취소</td><td></td><td></td></tr><tr><td></td><td>검증교사정보 수정하기</td><td></td><td>추천학생정보 저장하기</td><td></td><td></td><td>공문 업로드</td><td></td><td></td></tr><tr><td></td><td></td><td></td><td></td><td></td><td></td><td></td><td></td><td>_</td></tr></tbody></table> |   |          |

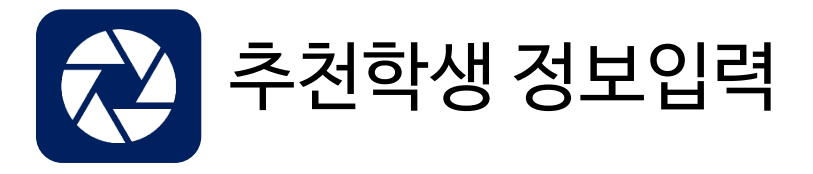

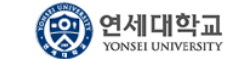

(수시모집)추천형 추천 검증 시스템

님 반갑습니다. HOME 로그아웃 고객센터 1544-7715

검증교사 정보 입력

추천학생 정보 입력 추천내역

# 추천학생정보 확인 페이지

#### 검증교사 정보

| 이름 | 생년월일 | 휴대전화번호 | 전화번호 | 담당업무 이머 | 2   |
|----|------|--------|------|---------|-----|
| ÷  | 19   | 010    | 010  | 교감      | com |

### 학교 정보

| 고교명    | 고등학교                       |
|--------|----------------------------|
| 주소     | 서울특별시                      |
| 대표전화번호 | 02-                        |
| 추천가능인원 | <b>7 명</b> (고3 인원수 : 151명) |

| 추천학생정보입력 |          |    |  |  |
|----------|----------|----|--|--|
| 이름       | 생년월일     | 성별 |  |  |
| 김진학      | 20030101 | 남  |  |  |
| 홍길동      | 20030202 | Q  |  |  |
| 테스트      | 20030303 | 남  |  |  |

### 증빙서류(공문) 첨부

| 첨부파일 선택 | 공문다운로드 |        |
|---------|--------|--------|
|         | 수정하기   | 내역확인하기 |

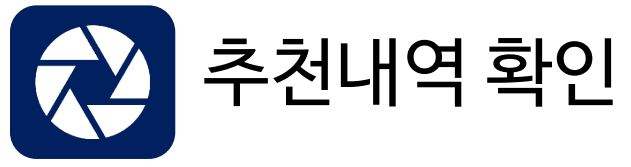

## 추천학생 명단 입력/수정은 2단계 입력 기간에만 가능합니다.

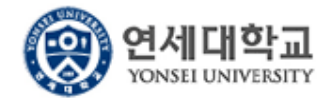

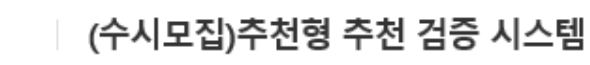

님 반갑습니다. HOME 로그아웃 고객센터 1544-7715

검증교사정보입력

추천학생 정보 입력

추천내역

# 추천내역

| 이름 | 고교명           | 항목                | 내용    | 상태   |
|----|---------------|-------------------|-------|------|
|    | 고등학교<br>(t 3) | 1단계(교사 정보, 인원 확인) | 수정/확인 | 입력완료 |
| 2  |               | 2단계(추천학생 정보입력)    | 수정/확인 |      |

# "입력완료" 상태일 경우 모든 절차가 마무리 된 상태입니다.

회사소개 이용약관 개인정보처리방침 광고안내

Copyright(c) JINHAKApply Corp. All Rights Reserved.